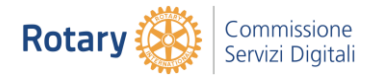

## GoToMeeting Gestione audio

# Passare da una modalità audio all'altra durante una sessione

Puoi cambiare la modalità audio utilizzata per collegarti alla sessione mentre la sessione è in corso (ovvero, passare dalla modalità computer/Internet a quella telefonica e viceversa). Questa funzione può essere utile in caso di problemi di connessione con il metodo attualmente in uso.

Consulta anche le seguenti risorse:

- Collegarsi all'audio con il microfono e gli altoparlanti del computer
- <u>Collegarsi all'audio con il telefono</u>
- <u>Collegarsi all'audio con le informazioni audio personalizzate</u>
- <u>Partecipare alla sessione senza audio</u>

#### Watch Video 🕟

#### Passare da una modalità all'altra utilizzando l'app desktop

- 1. Fai clic sull'icona Impostazioni nel Pannello di controllo.
- 2. Fai clic sulla scheda Computer o Telefono.
  - Se hai selezionato Computer, usa i menu a discesa per selezionare quali dispositivi audio utilizzare per il tuo microfono e gli altoparlanti.
  - Se hai selezionato Telefono, usa un telefono per accedere dall'esterno all'audio e immetti il codice di accesso e il PIN audio quando ti verrà richiesto. Usa il menu a discesa per visualizzare i numeri di telefono per gli altri paesi.
  - Se hai selezionato Chiamami, immetti il tuo numero di telefono per ricevere una chiamata telefonica da GoToMeeting. Usa il menu a discesa per passare dai numeri di telefono USA a quelli canadesi.

Nota: Chiamami è disponibile solo in alcuni account idonei. Ulteriori informazioni.

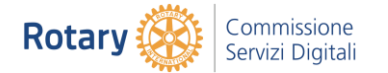

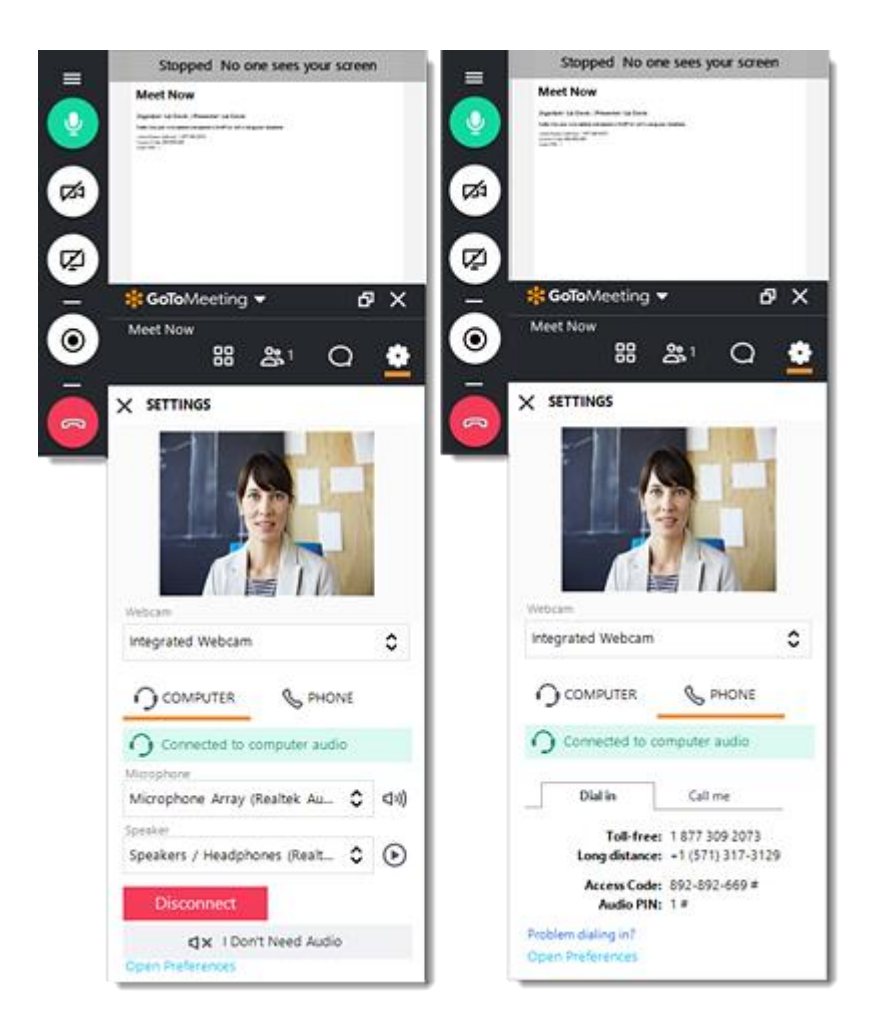

- 1. Nella parte superiore del Pannello di controllo, espandi la scheda Audio.
- Usa i pulsanti di opzione per selezionare l'audio tramite computer, chiamata telefonica o nessun audio. Se non vedi le opzioni Computer o Chiamata telefonica, è possibile che l'organizzatore le abbia disattivate per questa sessione. Se sono state utilizzate informazioni audio personalizzate, vedrai le istruzioni specifiche dell'organizzatore anziché le opzioni audio integrate.
  - Se hai selezionato l'audio del computer, usa i menu a discesa per selezionare quali dispositivi audio utilizzare per il tuo microfono e gli altoparlanti.
  - Se hai selezionato la chiamata telefonica, usa un telefono per accedere dall'esterno all'audio e immetti il codice di accesso e il PIN audio quando ti verrà richiesto. Usa il menu a discesa per visualizzare i numeri di telefono per gli altri paesi.
  - Se hai selezionato Chiamami, immetti il tuo numero di telefono per ricevere una chiamata telefonica da GoToMeeting. Usa il menu a discesa per passare dai numeri di telefono USA a quelli canadesi.
  - Se hai selezionato Nessun audio, non potrai sentire gli altri partecipanti né parlare con loro.

Nota: Chiamami è disponibile solo in alcuni account idonei. Ulteriori informazioni.

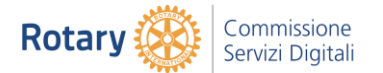

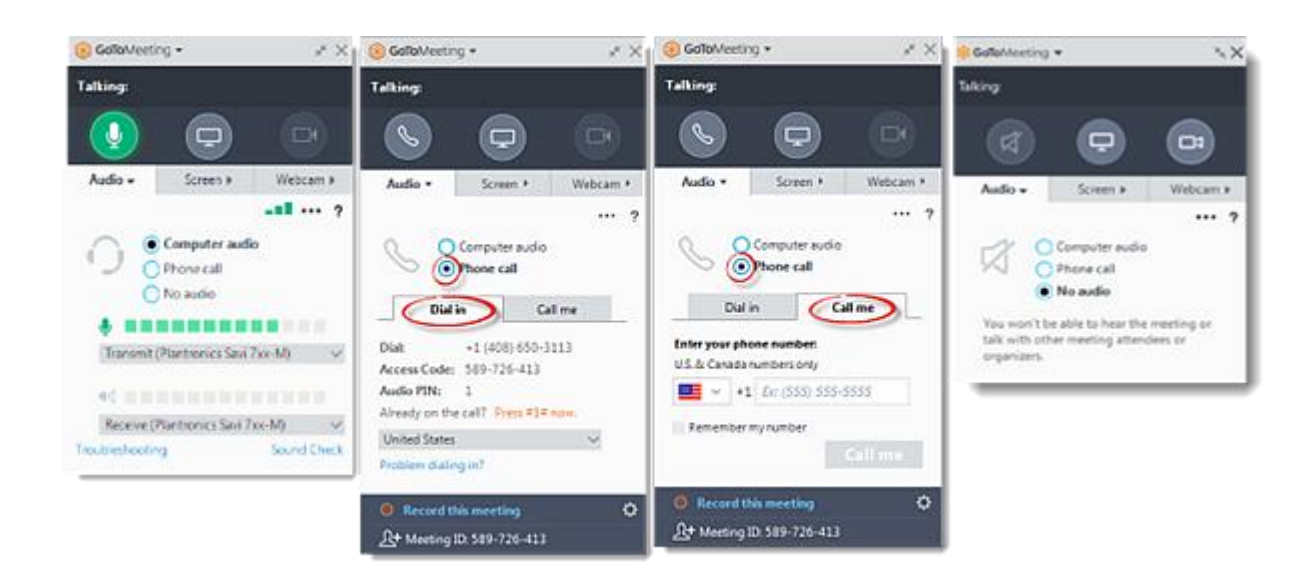

#### Passare da una modalità all'altra utilizzando l'app Web

Solo i partecipanti che utilizzano <u>Google Chrome</u> possono usare l'audio del computer (VoIP). I partecipanti che utilizzano un altro browser Web dovranno effettuare una chiamata alla conferenza audio tramite telefono.

1. Fai clic sull'icona Impostazioni 🗘 nella barra degli strumenti.

2. Fai clic sulla modalità audio desiderata.

- Audio del computer: fai clic sul microfono e sugli altoparlanti desiderati.
- Chiamata telefonica: indica il paese e il numero di telefono affinché <u>GoToMeeting</u> ti chiami, oppure effettua la chiamata tu stesso.
- Nessun audio: non potrai sentire gli altri partecipanti né parlare con loro.

Se non vedi le opzioni Computer o Chiamata telefonica, è possibile che l'organizzatore le abbia disattivate per questa sessione. Se sono state utilizzate informazioni audio personalizzate, vedrai le istruzioni specifiche dell'organizzatore anziché le opzioni audio integrate.

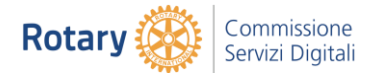

| å                                         | s' a 🛃                                            | ⊁ :                | i i                                                                                            | st 0            | <b>*</b> :         |     | ź                                                                                                    | st 0 _     | <b>*</b> : |  |
|-------------------------------------------|---------------------------------------------------|--------------------|------------------------------------------------------------------------------------------------|-----------------|--------------------|-----|----------------------------------------------------------------------------------------------------|------------|------------|--|
| SETTINGS                                  |                                                   | ×                  | × SETTINGS                                                                                     |                 | ×                  | SI  | SETTINGS                                                                                                    |            | ×          |  |
| Audio                                     | Camera                                            | General            | Audio                                                                                          | Camera          | General            |     | Audio                                                                                                    | Camera     | General    |  |
| O<br>Computer                             | Phone call                                        | ⊘<br>No audio<br>O | O<br>Computer                                                                                  | S<br>Phone call | ⊘<br>No audio<br>O | Co  | O<br>mputer<br>O                                                                                                    | Phone call | No audio   |  |
| Microphones                               |                                                   |                    | CALL ME<br>Enter your number and we'll call you                                                |                 |                    |     |                                                                                                    | $\bigcirc$ |            |  |
| Default - Transmit (Plantronics Savi 🔋 🗸  |                                                   |                    | US (+1) • 201-555-0123                                                                         |                 |                    |     |                                                                                                    |            |            |  |
| Communications - Transmit (Plantro        |                                                   |                    |                                                                                                |                 |                    |     |                                                                                                    | $\smile$   |            |  |
| Transmit (Plantronics Savi ZxxxM) (0      |                                                   |                    | CALL ME                                                                                        |                 |                    |     |                                                                                                    |            |            |  |
| Microphone Ar                             | rray (Realtek Audio)                              |                    | DIAL IN                                                                                        |                 |                    | You | You selected No Audio. You won't be able to hear the<br>meeting or talk with other meeting attendees or<br>organizers. |            |            |  |
| Speakers                                  |                                                   |                    | Already on the call? Press #371# now.                                                          |                 |                    |     |                                                                                                    |            |            |  |
| Default - Recei                           | ive (Plantronics Savi 7<br>ns - Receive (Plantron | har ⊙<br>nics ⊙    | 1. Choose your country<br>United States                                                        |                 |                    |     |                                                                                                    |            |            |  |
| Receive (Plantronics Savi 7xx-M) (047f () |                                                   |                    | 2. Dial phone number                                                                           |                 |                    |     |                                                                                                    |            |            |  |
| M Repor                                   | t audio issues                                    | 0.                 | Toll-free Long distance   1 877 309 2073 +1 (571) 317-3129   3. Enter Access Code 750 700 197# |                 |                    |     |                                                                                                    |            |            |  |

### Passare da una modalità all'altra utilizzando l'app iOS

- 1. Tocca l'icona Altro nella barra degli strumenti in basso e Impostazioni audio.
- 2. Seleziona la modalità audio che desideri utilizzare:
- 3. **Connetti alla chiamata via Internet**: ti consente di connetterti automaticamente utilizzando il microfono e gli altoparlanti del tuo dispositivo.
- 4. Chiamami sul telefono: ti consente di farti chiamare da GoToMeeting.
- 5. **Connetti a telefonata**: consente all'app di chiamarti utilizzando il servizio cellulare del tuo telefono.
- 6. Disconnetti dall'audio: si disconnette da tutto l'audio.

Se non vedi le opzioni Computer o Chiamata telefonica, è possibile che l'organizzatore le abbia disattivate per questa sessione. Se sono state utilizzate informazioni audio personalizzate, vedrai le istruzioni specifiche dell'organizzatore anziché le opzioni audio integrate.

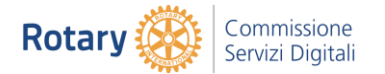

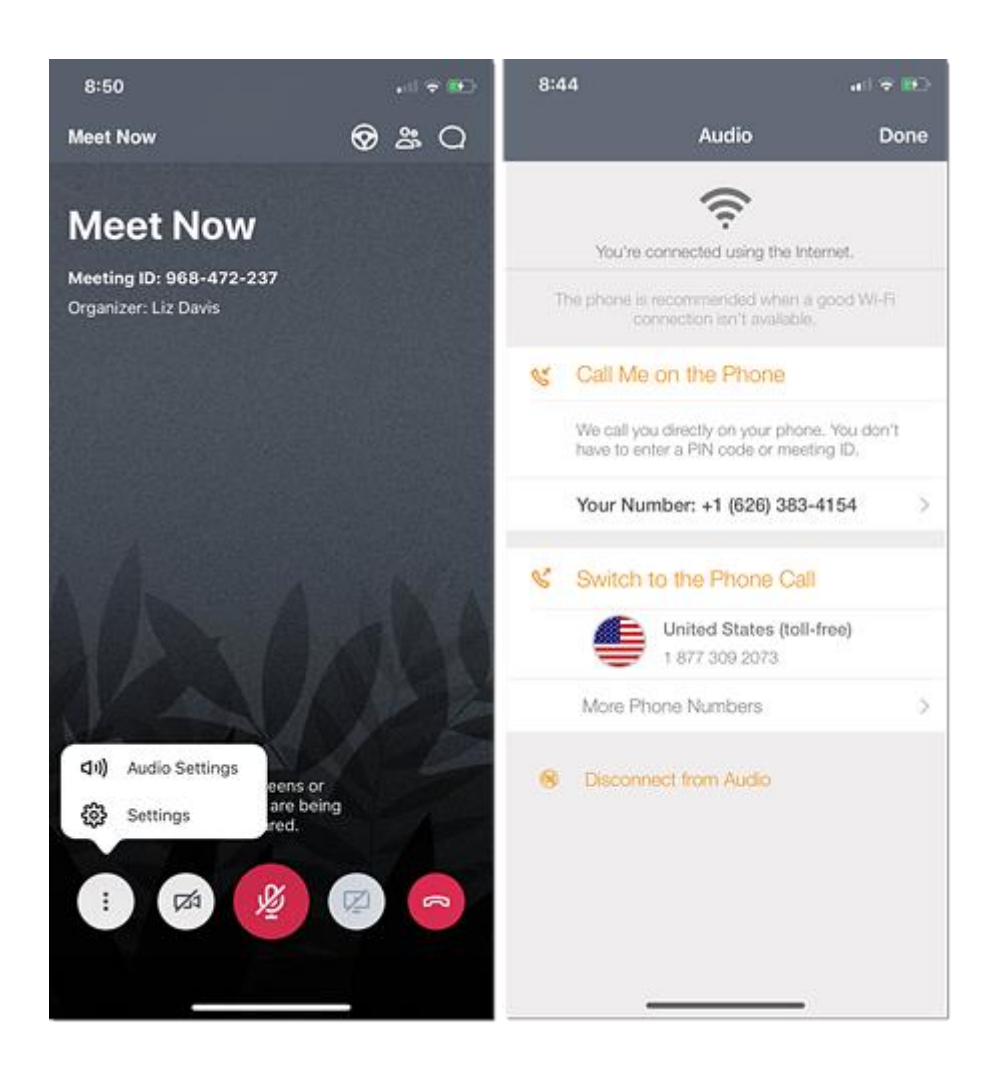

### Passare da una modalità all'altra utilizzando l'app Android

Se non vedi le opzioni Computer o Chiamata telefonica, è possibile che l'organizzatore le abbia disattivate per questa sessione. Se sono state utilizzate informazioni audio personalizzate, vedrai le istruzioni specifiche dell'organizzatore anziché le opzioni audio integrate.

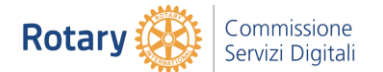

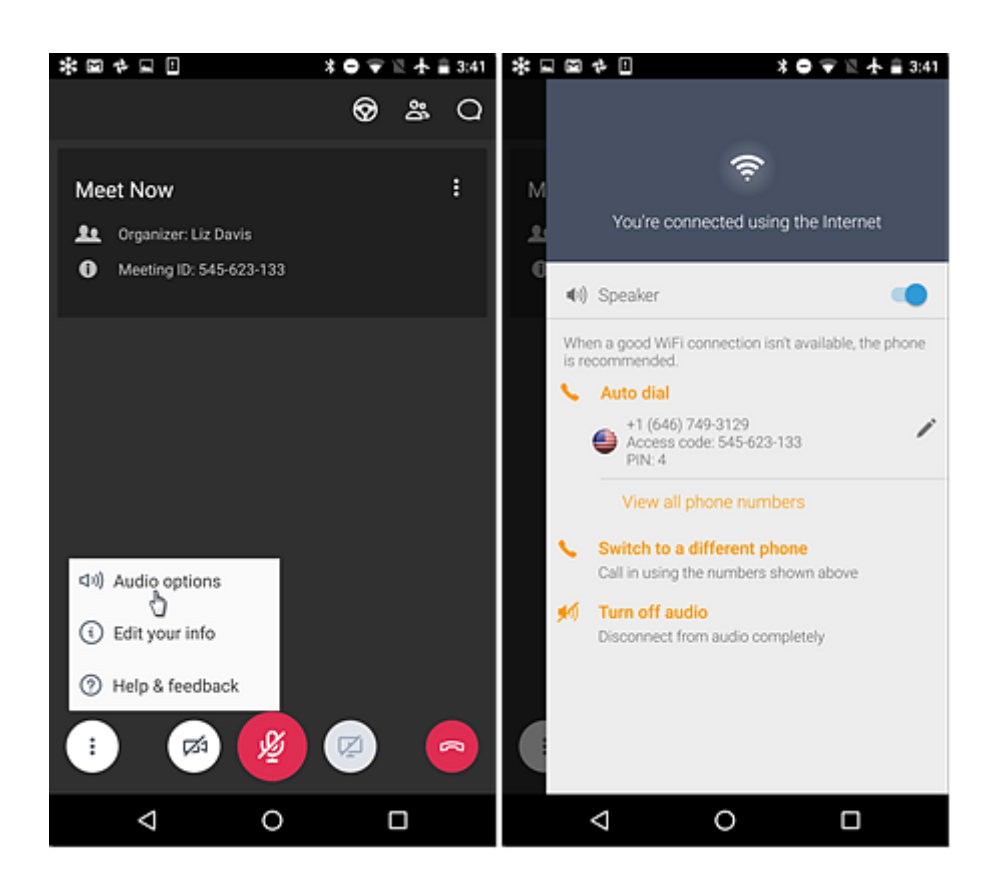